1. Bajar la imagen de Darik's Boot and Nuke dban-2.2.6 i586.iso

> Site Link: http://www.dban.org/ Local Link: ftp://ftp.uprm.edu/iso/

- 2. Grabar la image en CD usando una aplicación como Nero o XPCD
- 3. Insertar el CD en la computadora e iniciar la misma
- 4. Presionar [ENTER] para iniciar el sistema.

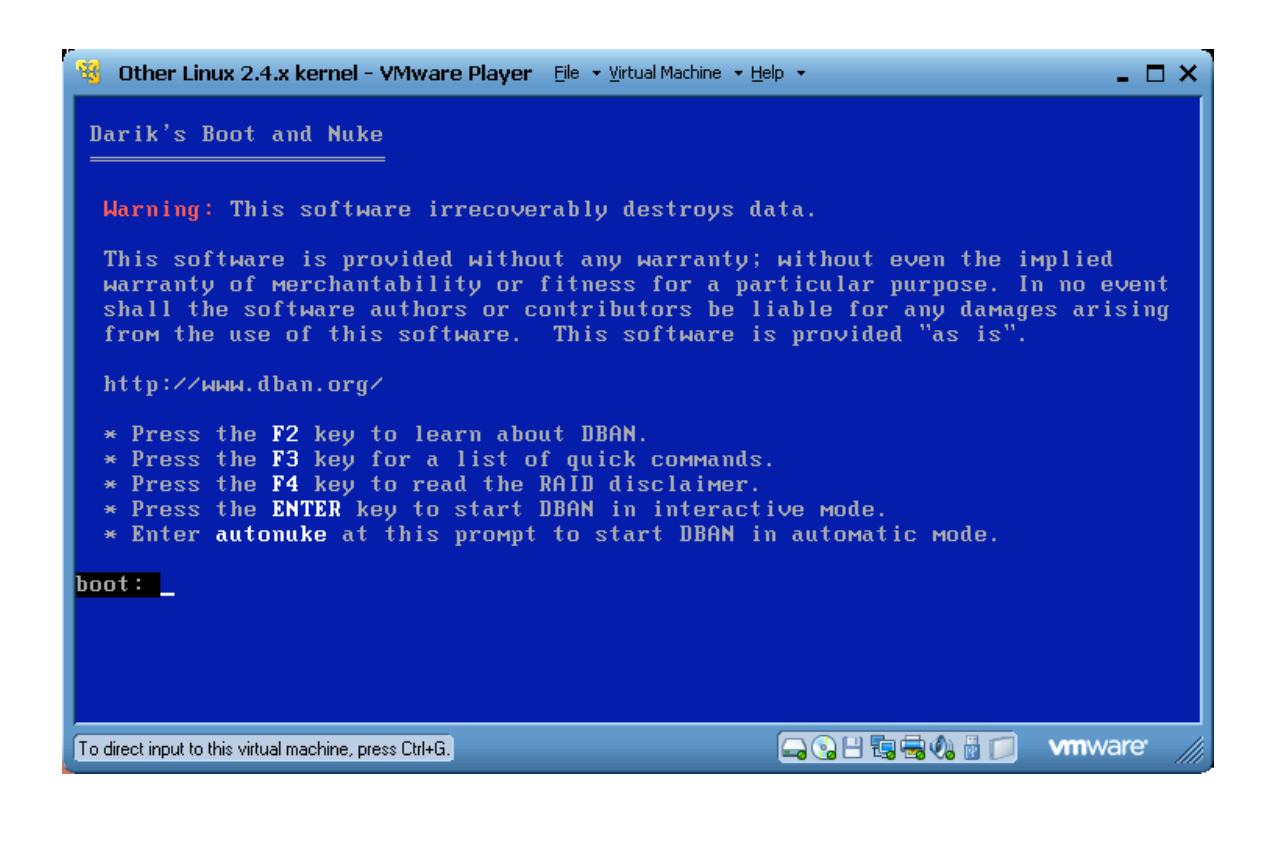

5. Esperar a que el sistema inicie.

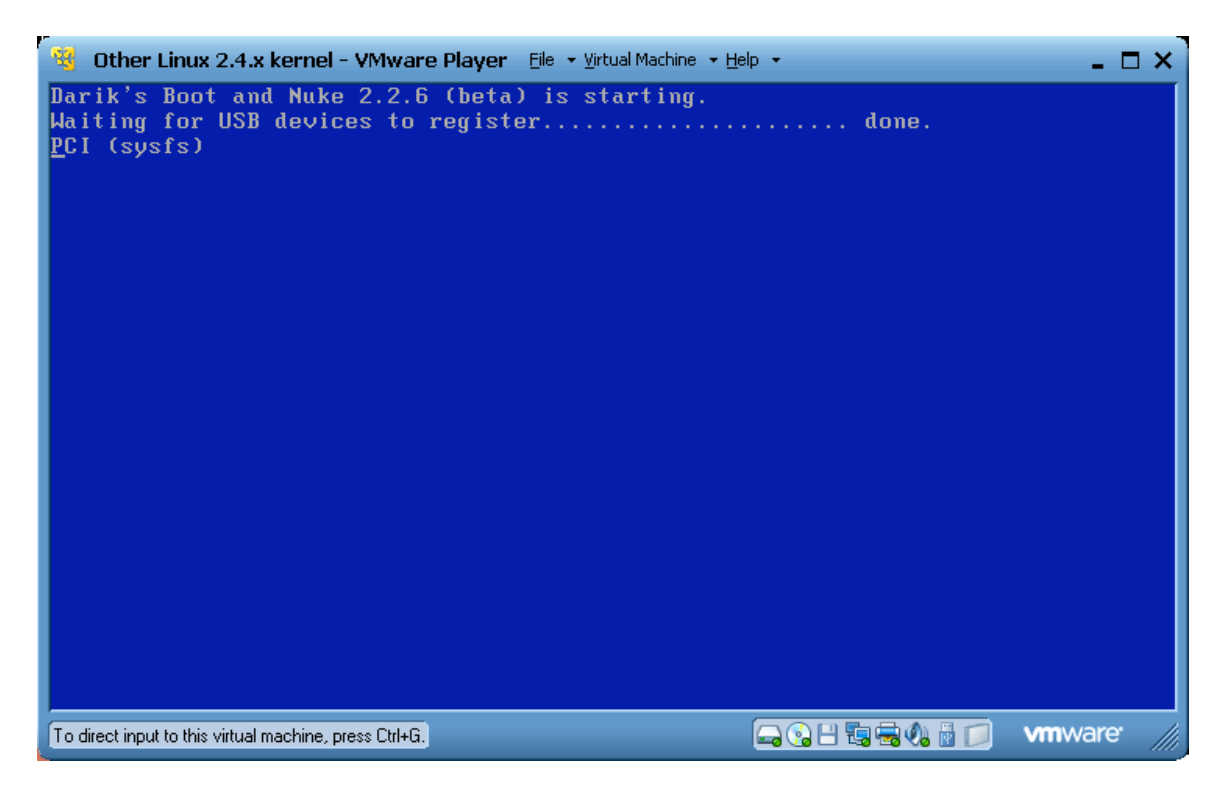

6. Una vez iniciado el sistema este mostrara los discos que identificó como existentes en la computadora.

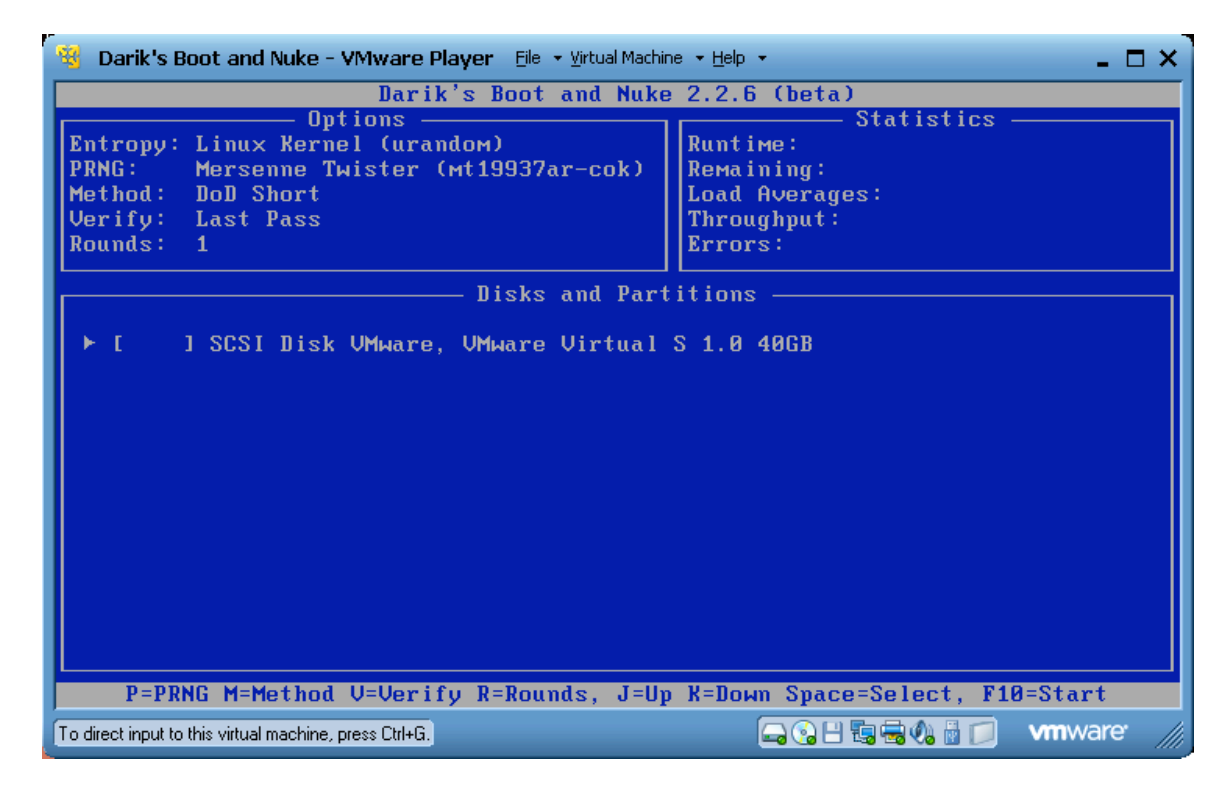

7. Para seleccionar el disco a ser borrado utilice las flechas y el "spacebar".

8. Una vez seleccionado, presionar F10 para comenzar.

| Darik's Boot and Nuke 2.2.6 (beta)                                     |  |  |
|------------------------------------------------------------------------|--|--|
| Darik's Boot and Nuke 2.2.6 (beta)                                     |  |  |
| Options                                                                |  |  |
| ► Twipel SCSI Disk UMware, UMware Virtual S 1.0 40GB                   |  |  |
| P=PRNG M=Method V=Verify R=Rounds, J=Up K=Down Space=Select, F10=Start |  |  |

9. Esperar a que el proceso concluya.

| 🤫 Darik's Boot and Nuke - VMware Player Eile 🔹 Virtual Machine 🍷 Help 🔹 🔤 🗶                                                                   |                                                                                                    |  |
|----------------------------------------------------------------------------------------------------|----------------------------------------------------------------------------------------------------|--|
| Darik's Boot and Nuke 2.2.6 (beta)                                                                                                    |                                                                                                    |  |
| Options —<br>Entropy: Linux Kernel (urandoм)<br>PRNG: Mersenne Twister (mt19937ar-cok)<br>Method: DoD Short<br>Verify: Last Pass<br>Rounds: 1 | Statistics<br>Runtime: 00:00:18<br>Remaining: 03:56:45<br>Load Averages: 0.31 0.22 0.10<br>Throughput: 15099 KB/s<br>Errors: 0 |  |
| SCSI Disk VMware, VMware Virtual S 1.0 40GB<br>[00.12%, round 1 of 1, pass 1 of 3] [writing] [15099 KB/s]                                     |                                                                                                    |  |
| To direct input to this virtual machine, press Ctrl+G.                                                                                        |                                                                                                    |  |

10. Una vez concluido se puede remover el CD y apagar la computadora.